# Guía de Inscripción a Profesional **Primavera**

2020

# Proceso de inscripción

| 01                        | 02                                                     | 03                         |
|---------------------------|--------------------------------------------------------|----------------------------|
| Ingresa al<br>Portal UDEM | Confirma Seguro de<br>Gastos Médicos<br>Mayores (SGMM) | Pago de Pre<br>inscripción |
| 04                        | 05                                                     | 06                         |
| Revisión de               | Pago de                                                | Finaliza tu                |

#### Ingresa al Portal UDEM, a través del sitio

#### www.udem.edu.mx

Ingresa tu **usuario y contraseña** para acceder al Portal UDEM.

Si aún no tienes tu usuario y contraseña solicítalos llamando a Admisiones UDEM al teléfono +52 (81) 8215 1010 y línea sin costo o 01 800 801 UDEM Ext.1010

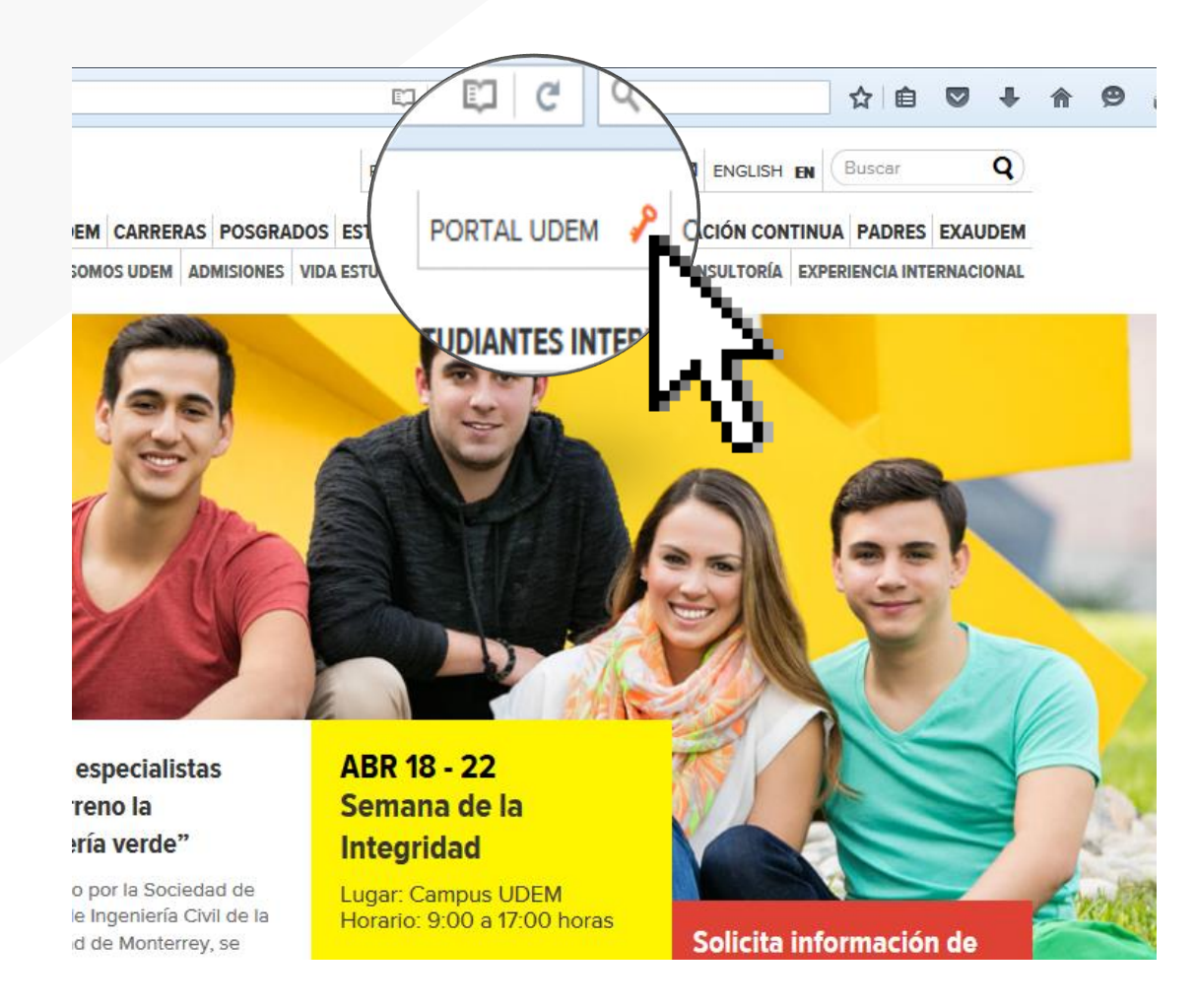

Selecciona la pestaña de servicios y da clic en Profesional -**pago de pre inscripción e inscripción** 

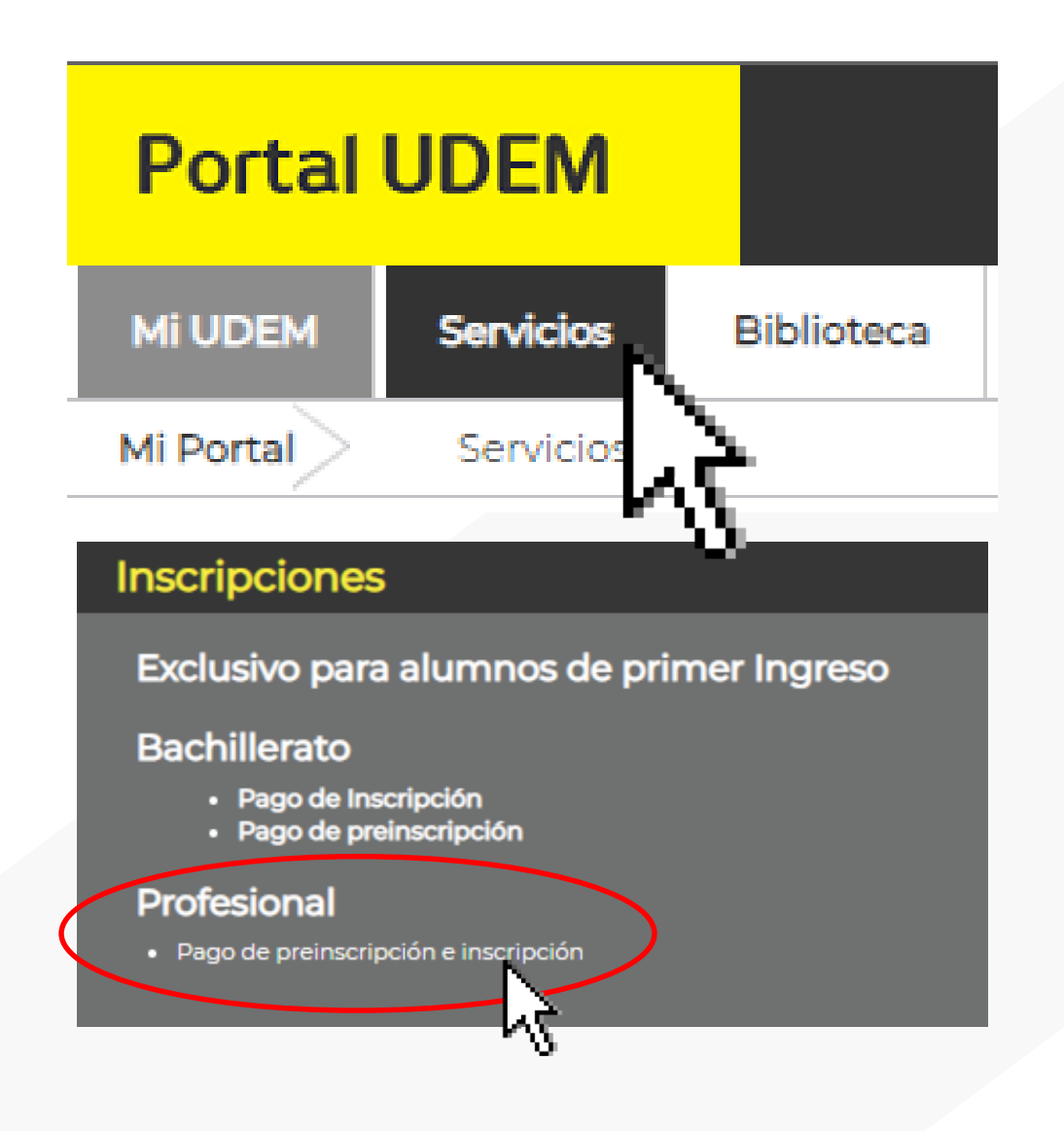

| 5                        | Selecciona un Periodo: | Seleccionar 🔻                |
|--------------------------|------------------------|------------------------------|
|                          |                        | Seleccionar                  |
|                          |                        | PR-20 Profesional            |
| Selecciona el periodo    |                        | OT-19 Profesional            |
| al que vas a inscribirte | Se                     | OT-19 Bachillerato           |
|                          | ·                      | VR-19 Profesional            |
| eneste caso              |                        | PR-19 Ed Cont. Act Doc 🚽 Adm |
| PR20-Profesional y da    |                        | PR-19 Profesional            |
| clic en seleccionar      |                        | PR-19 Bachillerato           |
| periodo.                 |                        | 2019 Educación Continua      |
| 1 -                      |                        | Especialidades Médicas 2019  |

#### En la pestaña <mark>"Avisos"</mark> da clic en la columna "Marcar como leído"

para poder avanzar en el proceso de inscripción. Desde este momento, puedes obtener ayuda a través del Chat en vivo. Una vez marcados como leídos los avisos, presionar el botón

#### Enterado

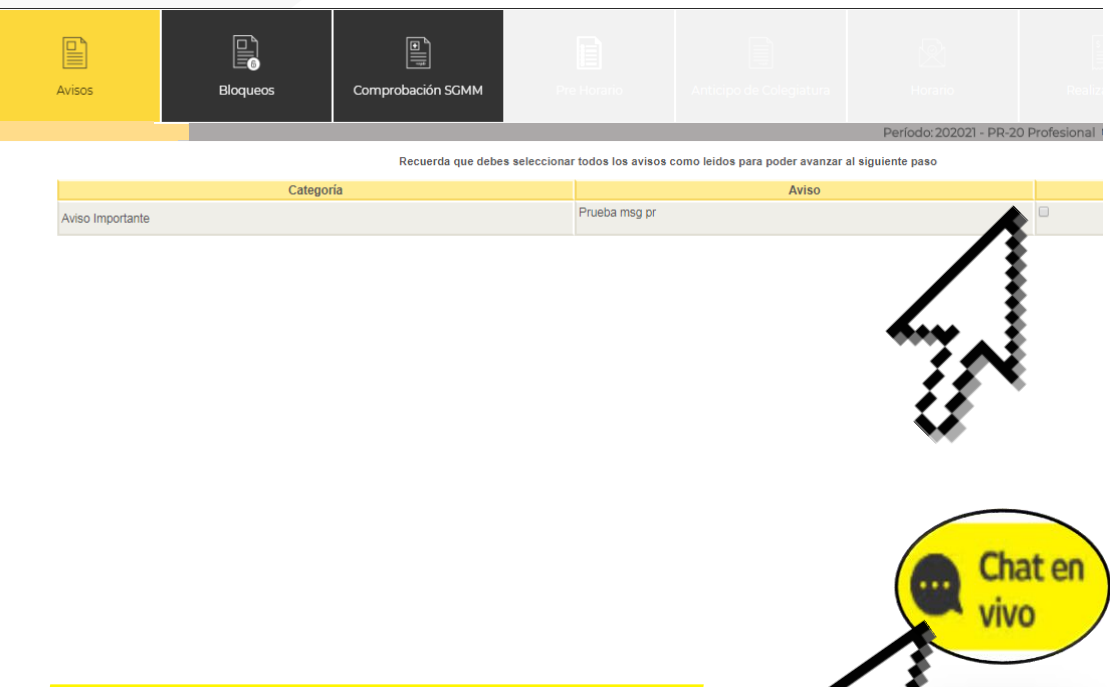

#### Es importante leer detenidamente los avisos.

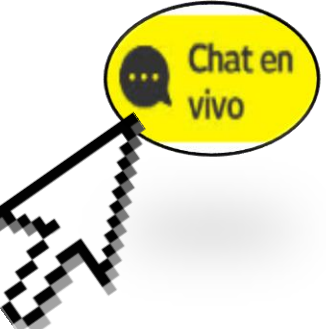

En la pestaña "Bloqueos" verifica si cuentas con bloqueos vigentes. En caso de tener alguno, deberás atenderlo para, de esta forma, seguir avanzando en el proceso de tu inscripción.

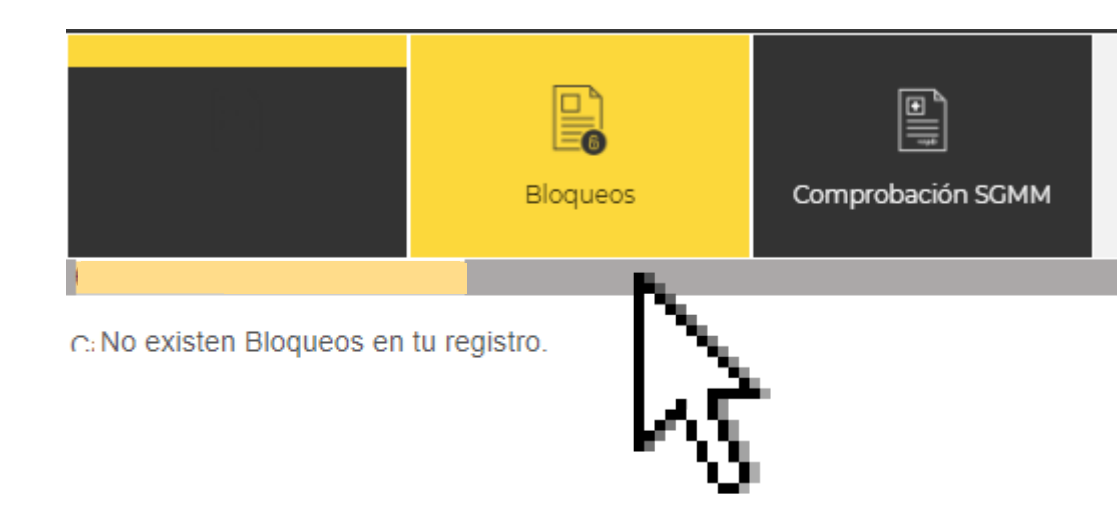

Ingresa al portal UDEM

Seguro de Gastos Médicos Mayores

Pago de Pre inscripción

Revisión de horario Pago de Inscripción Finaliza tu inscripción

Guía de Inscripción a Profesional - PR20

Es importante confirmar que cuentas con un Seguro de Gastos Médicos Mayores (SGMM) ingresando los datos de tu Póliza a mas tardar el **20 de enero**, de lo contrario se te cobrará el seguro que ofrece la UDEM.

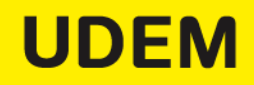

Confirma que cuentas con un Seguro de Gastos Médicos Mayores (SGMM) al **ingresar los datos de tu Póliza y dar clic en "SAVE"** o bien, adquiere el seguro que ofrece la UDEM, seleccionando el botón "SIGUIENTE" y aceptando el mensaje

Acepto que si no compruebo el SGMM, se me cargará el costo total en la confirmación de horario

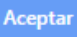

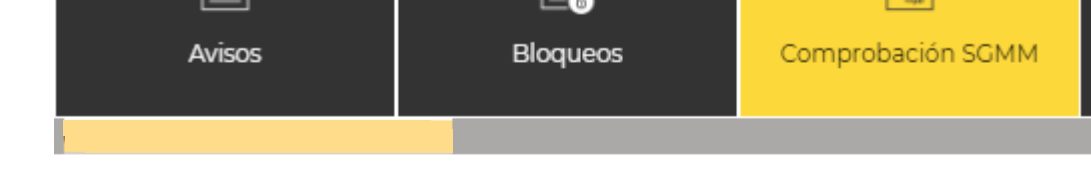

[민,

#### Service Request Detail

| Indicates required field          |                                                  |
|-----------------------------------|--------------------------------------------------|
| Service:                          | Comprobación de seguro de gastos médicos mayores |
| Service Description:              |                                                  |
| Estimated Delivery Date:          | No Estimated Delivery Date                       |
| Aseguradora: 🗱                    | None T                                           |
| Numero de Poliza: ≭               |                                                  |
| Dia Inicio vigencias de Poliza: 🗚 | None <b>T</b>                                    |
| Mes Inicio vigencias de Poliza: 🗚 | None V                                           |
| Año Inicio vigencias de Poliza: 🛊 | None <b>T</b>                                    |
| Dia Final vigencias de Poliza: ≭  | None <b>T</b>                                    |
| Mes Final vigencias de Poliza: 苯  | None 🔻                                           |
| Año Final vigencias de Poliza: 🗚  | None 🔻                                           |
|                                   |                                                  |

Save Cancel

Skip to top of page RELEASE: 8.5.5 [BSC:8.5.5]

© 2019 Ellucian Company L.P. and its affiliates.

Dar clic en el folio (Service Number) que nos arroja al capturar la información

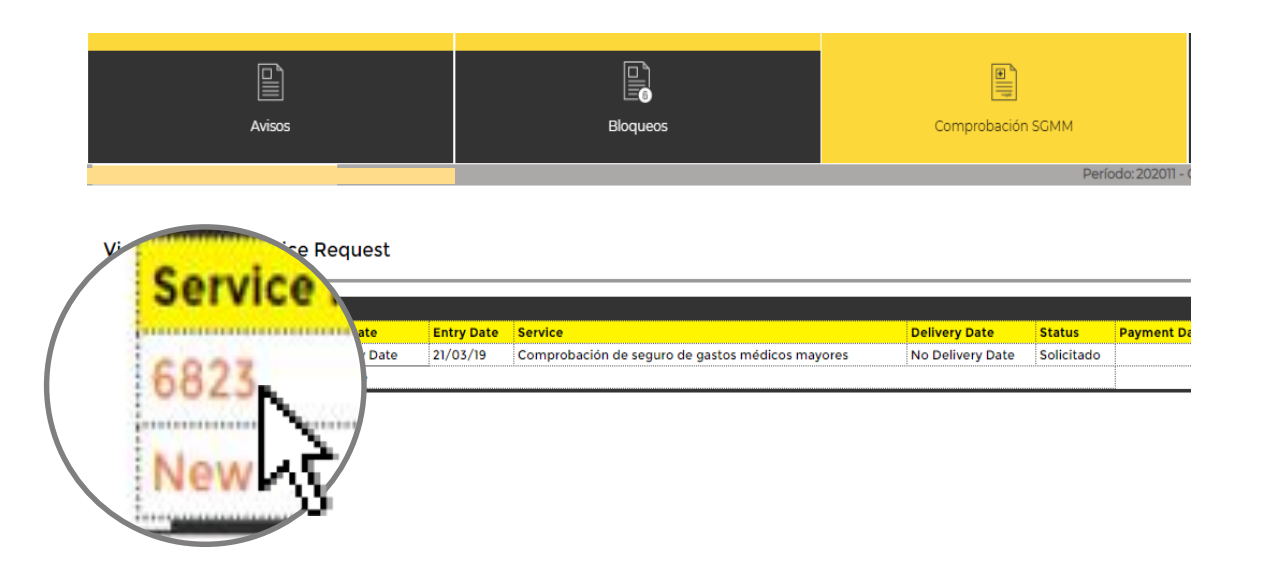

#### Hacer clic en **carga de documentos** para subir la póliza en formato PDF

\*El tiempo de respuesta para validar tu información es de dos semanas, se te enviará respuesta a través de tu correo UDEM o podrás consultar el estatus en el Portal UDEM.

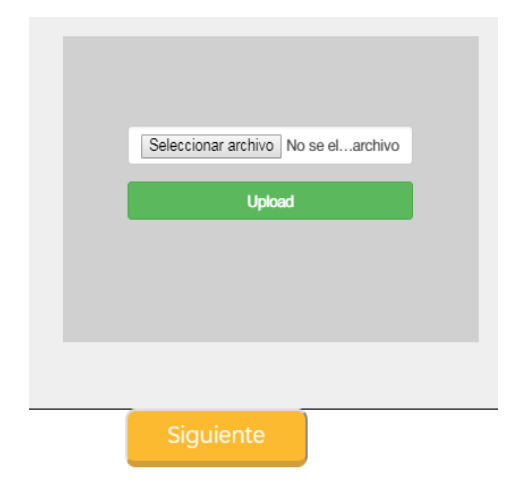

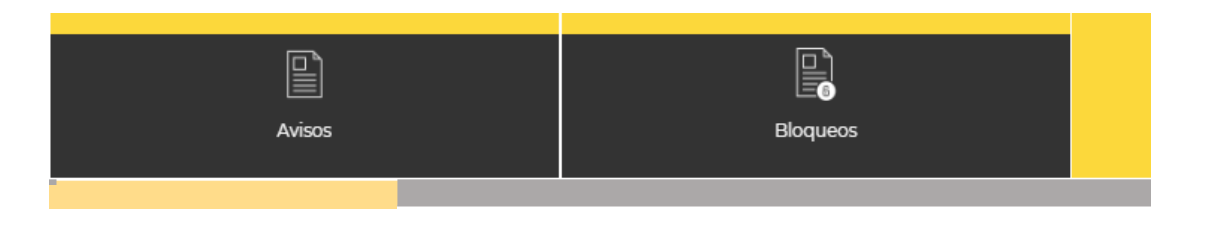

#### Service Edition

| Service Number:                 | 6823                                    |                           |
|---------------------------------|-----------------------------------------|---------------------------|
| Service:                        | Comprobación de seguro de gastos médico | s mayores                 |
| Campus:                         |                                         |                           |
| Number of copies:               | 1                                       |                           |
| Delivery Service:               |                                         |                           |
| Amount:                         |                                         |                           |
| Aseguradora:                    | Grupo Nacional Provincial / / / / /     | Grupo Nacional Provincial |
| Numero de Poliza:               | 8182561497 / / / /                      | 8182561497                |
| Dia Inicio vigencias de Poliza: | 1/////                                  | 1                         |
| Mes Inicio vigencias de Poliza  | : Enero / / / / /                       | Enero                     |
| Año Inicio vigencias de Poliza: | : 2019 / / / / /                        | 2019                      |
| Dia Final vigencias de Poliza:  | 1/////                                  | 1                         |
| Mes Final vigencias de Poliza:  | Enero / / / / /                         | Enero                     |
| Año Final vigencias de Poliza:  | 2020 / / / / /                          | 2020                      |
| Estimated Delivery Date:        | No Estimated Delivery Date              |                           |
| Status:                         | Solicitado                              |                           |
| Status Date:                    | 21/03/19                                |                           |
| Receive Date:                   | 21/03/19                                |                           |
| Institution comment:            |                                         |                           |

| Previous Menu Carga de Docu ntos |           |
|----------------------------------|-----------|
| Skip to top of page              |           |
| RELEASE: 8.5.5 [BSC:8.5.5]       |           |
|                                  |           |
| -                                | Siguiente |

Podrás verificar el estatus del Seguro de Gastos Médicos Mayores (SGMM) dando clic en

Consulta tu Estatus.

| Avisos | Bloqueos | Comprobación SGMM |
|--------|----------|-------------------|
|        |          |                   |

#### Estimado alumno

Recuerda que debes contar con un seguro de gastos médicos mayores (SCMM) propio o comprar el que la UDEM ofrece.

Si deseas comprar el que la UDEM ofrece da clic en SIGUIENTE (botón amarillo) para avanzar al próximo paso.

Si cuentas con un seguro propio da clic en CONTINUE y llena el formulario con la información de tu póliza, da clic en SAVE y s tu póliza (no debe pesar más de 5 MB), dando clic en CARGA DE DOCUMENTOS.

Antes de llenar el formulario no olvides tener tu póliza en formato electrónico.

El tiempo de respuesta para validar tu información es de dos semanas, se te enviará respuesta a través de tu correo UDEM o r

La fecha límite para realizar la comprobación de tu seguro propio es el 17 de julio de lo contrario tendrás que adquirir el que Continue Cancel

Skip to top of page RELEASE: 8.5.5 [BSC:8.5.5]

© 2019 Ellucian Company L.P. and its affiliates.

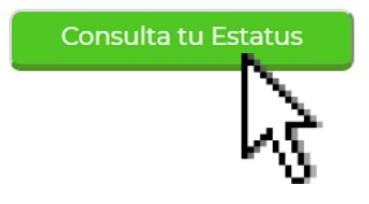

Ingresa al portal UDEM Seguro de Gastos Médicos Mayores

Pago de Pre inscripción

Revisión de<br/>horarioPago de<br/>Inscripción

Finaliza tu inscripción

Guía de Inscripción a Profesional - PR20

Si ya realizaste tu Pago de Pre inscripción\* de \$4,000 pesos para Carreras UDEM, favor de hacer caso omiso a este paso.

Puedes continuar a revisar tu horario y realizar tu pago de inscripción.

\*El pago de la pre inscripción se abona al total de la inscripción.

# 10

#### Para realizar el pago de pre inscripción,\*

Es necesario entrar al portal en la pestaña correspondiente y Seleccionar el botón **"Pay Now"** 

Tienes pendiente el anticipo de colegiatura, presiona aquí para realizar el pago.

Pay Now

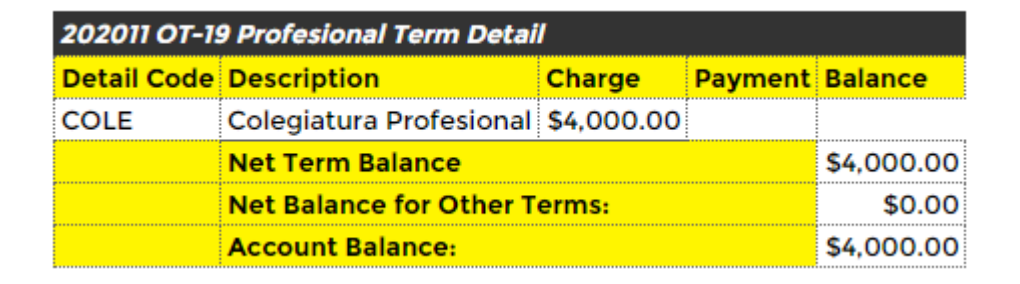

\*Favor de hacer caso omiso a este paso si ya realizaron el pago de pre inscripción.

Po

Al seleccionar "Pay Now" nos manda al portal de pagos, aquí podemos dar de **alta tarjetas de débido/crédito**, dar de alta **datos fiscales** y obtener la **ficha de depósito bancario** 

| Servicio | s a Paga           | ır                             |                        |             |         |     |
|----------|--------------------|--------------------------------|------------------------|-------------|---------|-----|
| Favor de | cumplir cor        | n tus adeudos para poder s     | solicitar un Servicio. |             |         |     |
|          | Concep             | to                             |                        |             | Monto   | )   |
| 0        | Adeudos<br>Pre Pag | s y mensualidades se pued<br>o | len pagar parcialmente |             | \$4,092 | .80 |
|          |                    |                                |                        |             |         |     |
| Tarjetas | disponib           | les                            |                        |             |         |     |
| Tipo de  | tarjeta            | Número de tarjeta              | Fecha de vencimiento   | Monto a pag | gar     | CVV |
|          |                    |                                |                        |             |         |     |

Para dar de alta una nueva tarjeta es necesario capturar los datos de la misma, una vez capturados hacer clic en **Añadir Tarjeta**.

En caso de requerir recibo fiscal, es necesario que agregues tus datos fiscales.

Recuerda capturar la misma información que proporcionaste a tu banco

| Agregar tarjeta (crédito y débito) |                                     |
|------------------------------------|-------------------------------------|
| Número de tarjeta                  | 2019 • 03 •                         |
| Nombre TarjetaHabiente             | Apellido Tarjetahabiente            |
| Calle                              | Municipio                           |
| No. Exterior                       | Nuevo León 🔻                        |
| Colonia                            | Mexico                              |
| Código postal                      | Teléfono                            |
| Ciudad                             | E-mail                              |
| Recuerda capturar la misma informa | ación que proporcionaste a tu Banco |
| Agrega tus datos fiscales          | Añadir Tarjeta                      |
|                                    | 4                                   |

#### Captura de Datos Fiscales

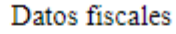

En caso de requerir **recibo fiscal**, es necesario que agregues tus datos fiscales, una vez capturados hay que hacer clic en el botón **"Grabar"** 

Recuerda que una vez realizado el pago cuentas con 5 días hábiles para solicitar alguna modificación a tus datos fiscales. Después de vencido el plazo, no se podrá realizar cambios a tu facturación.

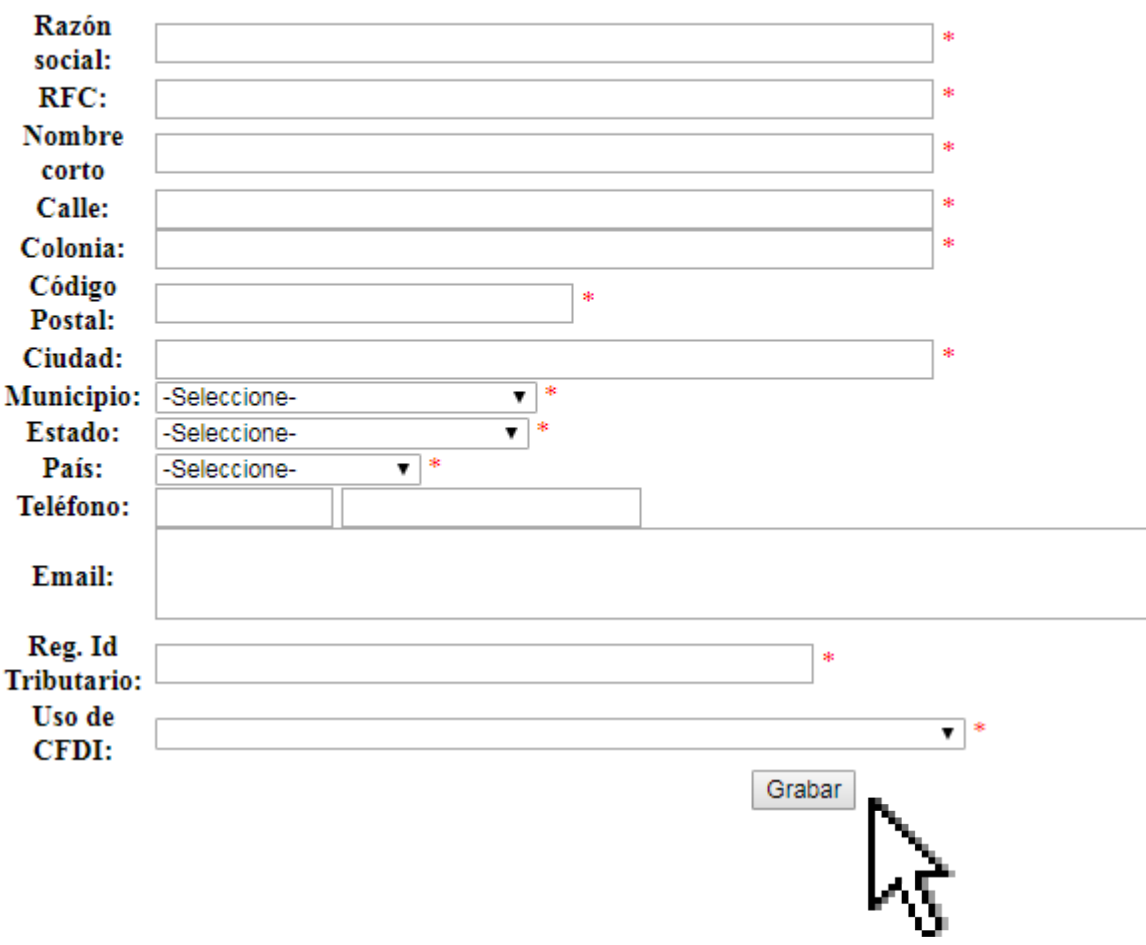

Para realizar el pago de pre inscripción hay que seleccionar la opción deseada ya sea **ficha de pago** o **pago en línea** 

| Servici | os a Pagar                                                       |            |            |       |
|---------|------------------------------------------------------------------|------------|------------|-------|
| Favor d | e cumplir con tus adeudos para poder solicitar un Servicio.      |            |            |       |
|         | Concepto                                                         | Monto      | Total      |       |
| ۲       | Adeudos y mensualidades se pueden pagar parcialmente<br>Pre Pago | \$4,092.80 | \$4,092.80 |       |
|         |                                                                  |            | FICHA      | PAGAR |

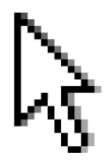

La ficha de pago vence el mismo día en que se genera. Ficha de Pago

#### Ficha de pago

Si decides hacer el pago a través de **"Depósito bancario"**, te aparecerá la ficha para ir al banco a pagar. Da clic en el botón **"Imprimir"** 

| Imprimir      |                                                  |                                    |                      |        |  |
|---------------|--------------------------------------------------|------------------------------------|----------------------|--------|--|
| MATRICULA     | NOMBRE DEL ALUMNO                                |                                    | FECHA DE VENCIMIENTO |        |  |
|               |                                                  |                                    | 25-MAR-19            |        |  |
| 🖏 Banamex     | LINEA DE CAPTUR<br>13951520201101510364992       | A B.<br>00123184223                |                      |        |  |
| BANCRIE       | REFERENCIA NO. EMPRESA 0<br>20201101510364992001 |                                    | NO. EMPRESA 03800    |        |  |
| \& Santander  | REFERENCIA<br>20201101510364992001 23184278      |                                    | NO. EMPRESA 749      |        |  |
| BBWA Bancomer | REFERENCIA<br>2020110151036499                   | REFERENCIA<br>20201101510364992004 |                      | 8      |  |
| 🕤 Scotiabank' | REFERENCIA<br>20201101510364992001               | 23184278                           | NO. EMPRESA 3503     |        |  |
| HSBC 🚺        | REFERENCIA<br>13951520201101510364992            | 00123184223                        | NO. EMPRESA 1528     |        |  |
| CHEQUE NUMERO | BANCO GIRADO                                     | IMPORTE                            | TOTAL DOCUMENTOS     |        |  |
|               |                                                  |                                    | TOTAL EFECTIVO       |        |  |
|               | TOTAL EN DOCUMENTOS                              |                                    | TOTAL DEPOSITOS:     | \$4000 |  |

La impresión de la máquina certificadora y los sellos correspondientes harán válida esta ficha.

El monto de adeudos incluido en esta ficha corresponde al saldo vigente al 14-DEC-17, por lo que puede quedar Cheque devuelto se hará un cargo equivalente al 20% del valor del cheque mas los cargos bancarios que se efectúen

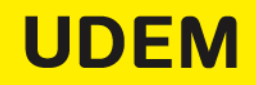

#### Pago en línea

| Servici       | os a Pagar                        |                         |               |            |            |                 |
|---------------|-----------------------------------|-------------------------|---------------|------------|------------|-----------------|
| Favor d       | e cumplir con tus adeudos         | para poder solicitar u  | un Servicio.  |            |            |                 |
|               | Concepto                          |                         |               | Monto      | Total      |                 |
| ۲             | Adeudos y mensualidad<br>Pre Pago | les se pueden pagar p   | parcialmente  | \$4,092.80 | \$4,092.80 |                 |
|               |                                   |                         |               |            | FICHA      | PAGAR           |
| Tarjeta       | s disponibles                     |                         |               |            |            | 3               |
| Tipo<br>tarje | de Número de<br>ta tarjeta        | Fecha de<br>vencimiento | Monto a pagar | CVV        |            | Editar Eliminar |
| MC MC         | ************2672                  | 10/2021                 | 4092.8        |            |            | × 💼             |

#### Pago en línea

Comprobando seguridad de tus tarjetas

| # | Autorización                            | tarjeta                                          | Número de tarjeta                                                 | Monto                              | Resultado |
|---|-----------------------------------------|--------------------------------------------------|-------------------------------------------------------------------|------------------------------------|-----------|
| 1 | T-243587                                | VISA-MC                                          |                                                                   | \$4,092.80                         | APROBADA  |
|   | APROBADA<br>máximo de                   | = Transacción ace<br>24 horas en tu esta         | otada por el Banco, se verá r<br>do de cuenta.                    | eflejada en un                     |           |
|   | RECHAZAD<br>contactar al                | <b>A</b> = El banco rechaz<br>Banco para revisar | tó tu solicitud de cargo a la t<br>· las posibles causas del rech | tarjeta. Favor de<br>nazo.         | 2         |
|   | EN PROCES<br>Banco, se re<br>nuevamente | O = No se recibió re<br>comienda verificar<br>e. | espuesta de la solicitud de c<br>si el cargo fue realizado ant    | argo por parte<br>es de intentarlo | del<br>p  |
|   |                                         | ;Grac                                            | ias por tu pago                                                   | !                                  |           |
|   |                                         |                                                  |                                                                   |                                    |           |

Aceptar

Si el pago ha sido aprobado, se verá reflejado en 1 hora aproximadamente

Ingresa al portal UDEM Seguro de Gastos Médicos Mayores

Pago de Pre inscripción

Revisión de horario Pago de Inscripción Finaliza tu inscripción

Guía de Inscripción a Profesional - PR20

#### En la pestaña **"Horario"**

aparecerán los CRNs inscritos por tu Director de Programa con el estatus de **"Registrado".** 

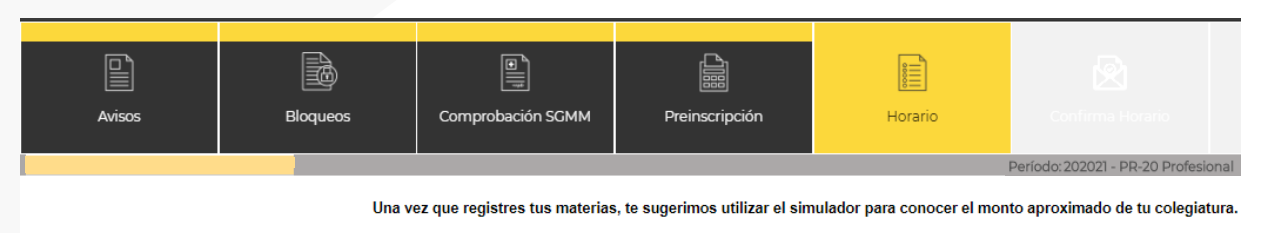

| Simula el costo de tus materias | Ver Horario |
|---------------------------------|-------------|
|---------------------------------|-------------|

#### Añadir / Borrar Clases:

 Esta página te permitirá dar de alta y baja materias para el periodo seleccionado. Si ya tienes materias registradas se desplegarán en la sección Current Schedule. En esta misma sección se puer de baja la puedes registrar nuevamente o viceversa. En el campo Action puedes seleccionar Borrar/Cancelar o Registrar, según te convenga. Para agregar una materia teclea el Número de Refe ubicada en la parte inferior de la página. Ahí puedes capturar uno o mas CRN, posteriormente presiona el botrón Submit Changes para registrar los curos.

#### **Current Schedule**

| Status                         | Action | CRN   | Subj | Crse | Sec | Level       | Cred  | Grade Mode                | Title                          |          |      |
|--------------------------------|--------|-------|------|------|-----|-------------|-------|---------------------------|--------------------------------|----------|------|
| Registrado **Web** on 07/05/19 | None 🔻 | 15133 | нυ   | 2025 | 01  | Profesional | 6.000 | Calificación del 0 al 100 | Antropología filosófica        | MON , TI | ни о |
| Registrado **Web** on 07/05/19 | None 🔻 | 18763 | нυ   | 1015 | 01  | Profesional | 3.000 | Calificación del 0 al 100 | Contextos inter comparados     | MON , TI | ни о |
| Registrado **Web** on 07/05/19 | None 🔻 | 18780 | ID   | 1500 | 0   | Profesional | 6.000 | Calificación del 0 al 100 | Escritos académicos            | TUE      | 0    |
| Registrado **Web** on 07/05/19 | None 🔻 | 12432 | AD   | 1200 | 04  | Profesional | 6.000 | Calificación del 0 al 100 | Liderazgo en las organizacione | MON , TI | ΗU 1 |
| Registrado **Web** on 07/05/19 | None 🔻 | 11076 | FM   | 1100 | 01  | Profesional | 6.000 | Calificación del 0 al 100 | Interpret de infor estadística | TUE , FR | I 0  |
| Registrado **Web** on 07/05/19 | None 🔻 | 18762 | нυ   | 1005 | 01  | Profesional | 6.000 | Calificación del 0 al 100 | Pensamiento social de iglesia  | MON , TI | HU 1 |
| Registrado **Web** on 07/05/19 | None 🔻 | 16030 | so   | 0008 | 01  | Profesional | 3.000 | Calificación del 0 al 100 | META: Materia Enfocada Tem Act | MON , TI | ни о |

Total Credit Hours: 36.000

#### Materias Inscritas:

#### Puedes imprimir tu horario preliminar presionando el botón

Ver Horario

Este horario está pendiente 45 de pago de colegiatura.

| CRN             | Hora                                                                                       | Lun                                |
|-----------------|--------------------------------------------------------------------------------------------|------------------------------------|
| 11076<br>FM1100 | 08:30 09:59<br>Ubicación: Edificio TRES - 3310<br>Profesor: José Francisco Mireles Gaytán  |                                    |
| 18780<br>ID1500 | 14:30 15:59<br>Ubicación: Edificio No definido<br>Profesor: Sylvia Helena Rossi Cobo       |                                    |
| 18780<br>ID1500 | 14:30 15:59<br>Ubicación: Edificio No definido<br>Profesor: Sylvia Helena Rossi Cobo       |                                    |
| 18768<br>AD1200 | 16:00 18:59<br>Ubicación: Edificio No definido<br>Profesor: Jorge Fernando Salcedo Mireles |                                    |
| 18768<br>AD1200 | 17:30 18:59<br>Ubicación: Edificio No definido<br>Profesor: Jorge Fernando Salcedo Mireles | Liderazgo en las<br>Organizaciones |
| Créditos Acadé  | micos:18                                                                                   |                                    |

Una vez que registres tus materias, te sugerimos u

#### Simula el costo de tus materias amos Añadir / Borrar Clases:

Esta página te permitirá dar de alta y baja materias para el periodo seleccionado. Si ya tienes materias registr baja la puedes registrar nuevamente o viceversa. En el campo Action puedes seleccionar Borrar/Cancelar o R la parte inferior de la página. Ahí puedes capturar uno o mas CRN, posteriormente presiona el botón Submit

#### **Current Schedule**

| Status                         | Action | CRN   | Subj | Crse | Sec | Level       | Cred  |
|--------------------------------|--------|-------|------|------|-----|-------------|-------|
| Registrado **Web** on 25/03/19 | None T | 18780 | ID   | 1500 | 0   | Profesional | 6.000 |
| Registrado **Web** on 25/03/19 | None T | 11076 | FM   | 1100 | 01  | Profesional | 6.000 |
| Registrado **Web** on 25/03/19 | None T | 18768 | AD   | 1200 | 0   | Profesional | 6.000 |

Una vez revisado tu horario te recomendamos usar el

"Simulador de Costos"

para conocer cuanto será el monto estimado de tu colegiatura

El Simulador calcula automáticamente la cantidad de créditos administrativos que tienes inscritos, debes seleccionar tu carrera, si realizaste o vas a realizar tu pago de pre inscripción, porcentaje de beca y tu tipo de SGMM

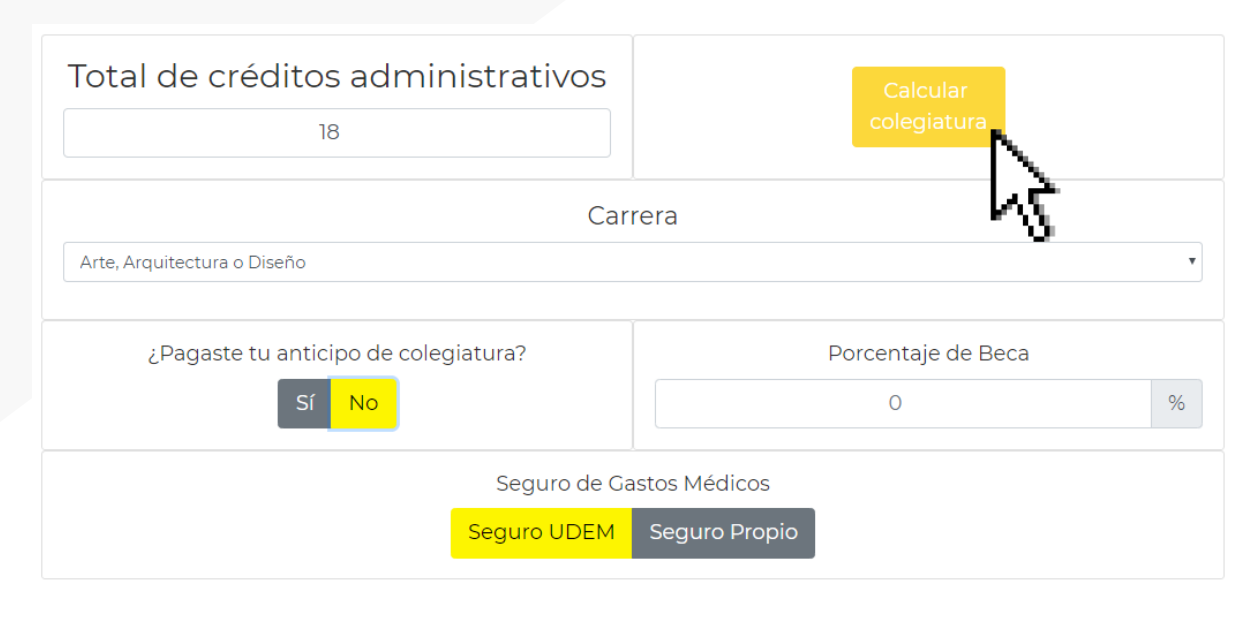

Total de colegiatura Estimado

Para el tipo de estudio elegido: Arte, Arquitectura o Diseño

La cobertura patrimonial es de: \$1,430.00 MXN

Considerando que **no** se ha realizado el anticipo de colegiatura

El seguro de gastos médicos se contrata en la UDEM con valor de: \$3,521.00 MXN

El pago se realiza a tiempo

Y no se cuenta con ningún tipo de ayuda financiera

PR2 El costo estimado es de:

**De Contado:** \$60,751.00 MXN

×

#### 50% de inscripción + 4 meses:

\$34,021.00 MXN más 4 cuotas de \$7,267.50 MXN

#### 20% de inscripción + 4 meses:

\$16,579.00 MXN más 4 cuotas de \$11,628.00 MXN

Podrás consultar el Simulador de colegiatura en la siguiente liga

https://ssb.udem.edu/BANPROD/SZ\_FUQ\_FUT IL.P\_SIMULA

| Total de créditos administrativos    | Calcular<br>colegiatura |  |  |  |  |  |
|--------------------------------------|-------------------------|--|--|--|--|--|
| Car                                  | rera                    |  |  |  |  |  |
| Arte, Arquitectura o Diseño          |                         |  |  |  |  |  |
|                                      |                         |  |  |  |  |  |
| ¿Pagaste tu anticipo de colegiatura? | Porcentaje de Beca      |  |  |  |  |  |
| Sí No                                | 0 %                     |  |  |  |  |  |
| Seguro de Gastos Médicos             |                         |  |  |  |  |  |
| Seguro UDEM                          | Seguro Propio           |  |  |  |  |  |

Ingresa al portal UDEM Seguro de Gastos Médicos Mayores

Pago de Pre inscripción

Revisión de horario Pago de Inscripción Finaliza tu inscripción

Guía de Inscripción a Profesional - PR20

#### **UDEM**

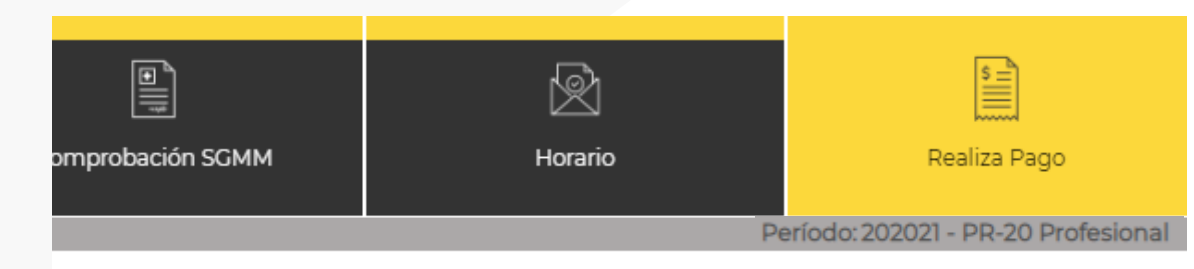

#### Puedes ver tu estado de cuenta en la pestaña **Realiza Pago,** Para completar tu inscripción, debes seleccionar una opción de pago.

| Payment Methods                                                              |
|------------------------------------------------------------------------------|
| Promotion                                                                    |
| © \$56,751.00 - Contado                                                      |
| ○ \$59,091.00 - Opción Cre 🐘 1 // 50% Inscripción + 4 Parcialidades          |
| 🛇 \$59,091.00 - Opción Cre 🙀 🗖 🖉 // 20% Inscripción + 4 Parcialidades        |
| ○ \$59,541.00 - Opción Credita 🗤 // 6 Pagos Diferidos con Tarjeta de Crédito |
| Inscribir                                                                    |

🔜 Review detail transactions on your account, including current and future balance totals for the s

| 202011 OT-19 Profesional Term Detail |                         |             |            |         |  |  |
|--------------------------------------|-------------------------|-------------|------------|---------|--|--|
| Detail Code                          | Description             | Charge      | Payment    | Balance |  |  |
| CADM                                 | Cuota Administrativa    | \$92.80     |            |         |  |  |
| COLE                                 | Colegiatura Profesional | \$55,800.00 |            |         |  |  |
| SECO                                 | Cobertura Patrimonial   | \$1,430.00  |            |         |  |  |
| SEGM                                 | Gastos Administrativos  | \$3,521.00  |            |         |  |  |
| TARW                                 | Tarjeta de crédito WEB  |             | \$4,092.80 |         |  |  |
|                                      | \$56,751.00             |             |            |         |  |  |
|                                      | \$0.00                  |             |            |         |  |  |
|                                      | \$56,751.00             |             |            |         |  |  |

#### Porta

Una vez seleccionada la opción de pago, completa el pago desde el portal de pagos o con depósito a banco imprimiendo la ficha bancaria

| Servicio | os a Pagar                                                                                                    |                                         |   |
|----------|----------------------------------------------------------------------------------------------------|-----------------------------------------|---|
|          | Concepto                                                                                                    | Monto                                   | т |
| ۲        | PR-20 Profesional<br>Adeudos y mensualidades<br>Colegiatura Profesional [10-OCT-19]<br>Cuota extemporánea [10-OCT-19]<br>Cobertura Patrimonial [10-OCT-19] | \$57,094.56<br>\$2,025.94<br>\$1 463 18 | S |

Ingresa al portal UDEM Seguro de Gastos Médicos Mayores

Pago de Pre inscripción

Revisión de horario Pago de Inscripción Finaliza tu inscripción

Guía de Inscripción a Profesional - PR20

## 13

Da clic en siguiente para finalizar con tu proceso de inscripción, puedes imprimir tu horario final una vez realizado el pago

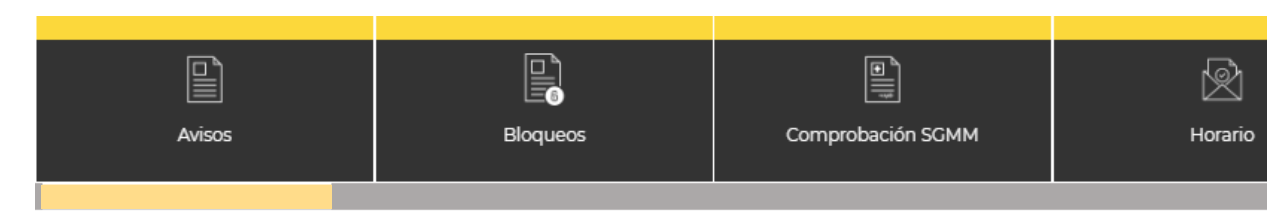

Horario de clases

| Al | ur | nr | 10 | : |  |
|----|----|----|----|---|--|
| Αl | ur | nr | 10 |   |  |

Materias Inscritas:

| CRN             | Hora                                                                                       | Lun                                | Mar                                          | Mie |
|-----------------|--------------------------------------------------------------------------------------------|------------------------------------|----------------------------------------------|-----|
| 11076<br>FM1100 | 08:30 09:59<br>Ubicación: Edificio TRES - 3310<br>Profesor: José Francisco Mireles Gaytán  |                                    | Interpretación de<br>Información Estadística |     |
| 18780<br>ID1500 | 14:30 15:59<br>Ubicación: Edificio No definido<br>Profesor: Sylvia Helena Rossi Cobo       |                                    | Escritos Académicos                          |     |
| 18780<br>ID1500 | 14:30 15:59<br>Ubicación: Edificio No definido<br>Profesor: Sylvia Helena Rossi Cobo       |                                    | Escritos Académicos                          |     |
| 18768<br>AD1200 | 16:00 18:59<br>Ubicación: Edificio No definido<br>Profesor: Jorge Fernando Salcedo Mireles |                                    |                                              |     |
| 18768<br>AD1200 | 17:30 18:59<br>Ubicación: Edificio No definido<br>Profesor: Jorge Fernando Salcedo Mireles | Liderazgo en las<br>Organizaciones |                                              |     |
| Créditos Acade  | émicos:18                                                                                  |                                    | Créditos Administrativos:                    | 18  |
|                 |                                                                                            |                                    |                                              |     |

Imprimir

Terminar

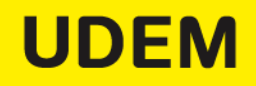

Por último, presiona "Terminar", y contesta la encuesta de evaluación, presionando la liga "Clic para ingresar a la encuesta".

#### Contesta una encuesta

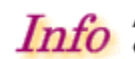

Al darnos información en la encuesta nos ayudas a servirte mejor. Las siguientes son las encuestas encuesta que se dejó incompleta

Gracias por tu tiempo y ayuda.

- Encuesta de Registro de Horarios Profesional Primavera 2020.
  - Evaluación del Proceso de Registro de Materias Profesional Primavera 2019.

Skip to top of page RELEASE: 8.1.1.1

© 2019 Ellucian Company L.P. and its affiliates.